# 浙江大学 2025 年"三位一体"招生报名系统操作指南

## 一、注册、登录

浏览器输入网址: https://bm.chsi.com.cn/,点击"综合评价"模块,进入到登录注册页面。

| 高校特殊类型招生信息服务平台                        |                           |             |  |  |  |
|---------------------------------------|---------------------------|-------------|--|--|--|
| 在线考试系统                                | 招生远程面试系统                  | 艺术类招生报名系统   |  |  |  |
| <b>3</b> ★<br>强基计划                    | 高校专项计划招生                  | 综合评价        |  |  |  |
| マシー                                   |                           | 〕点击"综合评价"模块 |  |  |  |
|                                       | <b>登录</b><br>请使用学信网账号进行登录 | ②进入登录注册页面   |  |  |  |
| <ul> <li>手</li> <li>益 密</li> </ul>    | 讥号/邮箱<br>玛                |             |  |  |  |
| 找回密码                                  | 登录                        | 注册          |  |  |  |
|                                       | 其他登录方式                    |             |  |  |  |
| · · · · · · · · · · · · · · · · · · · | 上 2010年1月1日日本             | 日本          |  |  |  |

(一)已经注册学信网账号的考生: 输入考生本人账号密码, 直接登录。

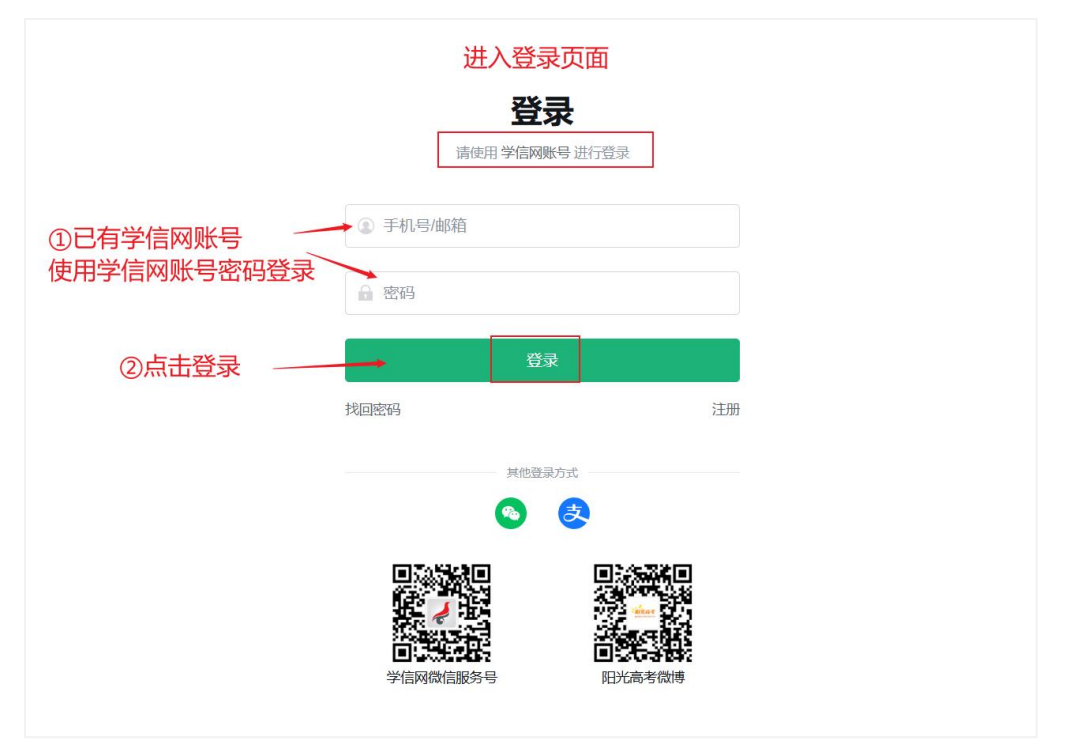

(二)未注册学信网账号的考生:点击注册,按要求如实填写考生个人信息,完成实名注册。

|   | 登        | 录        |       |
|---|----------|----------|-------|
|   | 请使用学信网   | 账号进行登录   |       |
|   | ③ 手机号/邮箱 |          |       |
|   | ● 密码     |          | ①点击注册 |
|   | 登        | <b>⊋</b> |       |
| ŧ | 戈回密码     |          | 注册    |
|   | 其他登      | RDI      |       |
|   |          |          |       |

| <b>"学信网账号"可用于</b><br>支持的平台有:学信档案 | 登录学信网各服务平台<br>(含图像校对、学籍信息核对等)、中国研究生招生信息                  | 网、高考特殊类型招生报名平台、全国征兵网、学信就业、内地(祖国大陆)                          |
|----------------------------------|----------------------------------------------------------|-------------------------------------------------------------|
| 高校面向港澳台招生信息;<br>务,例如:如果您进行过1     | 网、学职平台、国家大学生就业服务平台、全国大学生创<br>图像校对,则可凭此账号进行"研招网上报名"、"兵役登记 | 业服务网等。如果您在使用这些服务时注册过账号,则可凭此账号使用其他服<br>?"、"应征入伍"等,而无需再次注册账号。 |
|                                  |                                                          | 简项主册                                                        |
| * 手机号                            |                                                          | 请输入11位手机号码,仅支持大陆地区手机号。                                      |
| *短信验证码                           | 免费获取                                                     |                                                             |
| * 密码                             |                                                          | 密码由6-30位的英文字母、数字和特殊字符组成(必须包含数字、小写字母和大写字母);强度高的密码可提高账号的安全性。  |
| * 密码确认                           |                                                          | 请再次填写一遍密码,以辅助检测密码输入是否正确。                                    |
| * 姓名                             |                                                          | 按本人有效身份证件填写。②按要求如实填写考生个人信息                                  |
|                                  | 注册时请填写考生本人的真实证件号码和姓名。(请久                                 | 切填写家长或者他人的姓名和证件号码)                                          |
| *证件类型                            | 居民身份证 ~                                                  | 中国大陆地区用户推荐设置居民身份证。                                          |
| *证件号码                            |                                                          | 请认真核对您的证件号码,证件号码一经提交不能修改。                                   |
|                                  | 以下信息为选填项, 忘记密码时可通过手机号找回密码                                |                                                             |
| 安全邮箱                             | 选填                                                       |                                                             |
|                                  | ☑ 我已阅读并同意《用户协议》、《隐私政策》 ◆ 4                               | 数学信网微信消息提醒                                                  |
|                                  | 立即注册                                                     |                                                             |
|                                  | 找回密码                                                     |                                                             |
|                                  |                                                          |                                                             |
|                                  | 送日                                                       |                                                             |
|                                  | <b>豆</b> 米<br>请使用学信网账号进行登3                               | <b></b>                                                     |
|                                  | ⑧ 手机号/邮箱 输入注册手机                                          | 나묵                                                          |
|                                  | ▲ 密码 输入密码                                                |                                                             |

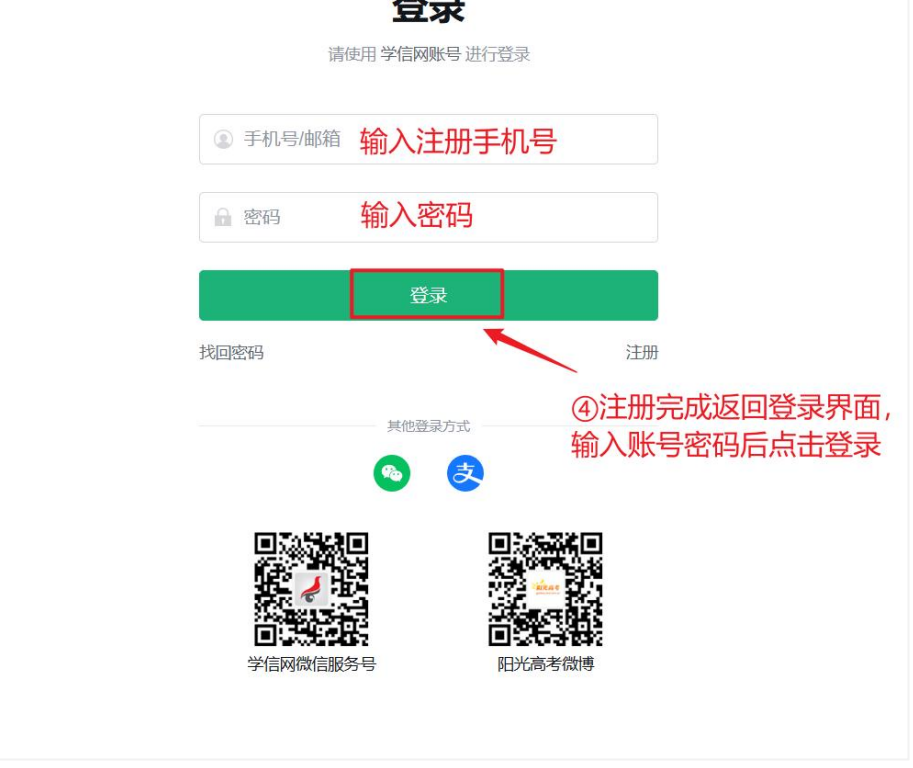

### 第3页共19页

# 二、报名流程

(一)登录后进入报名系统。

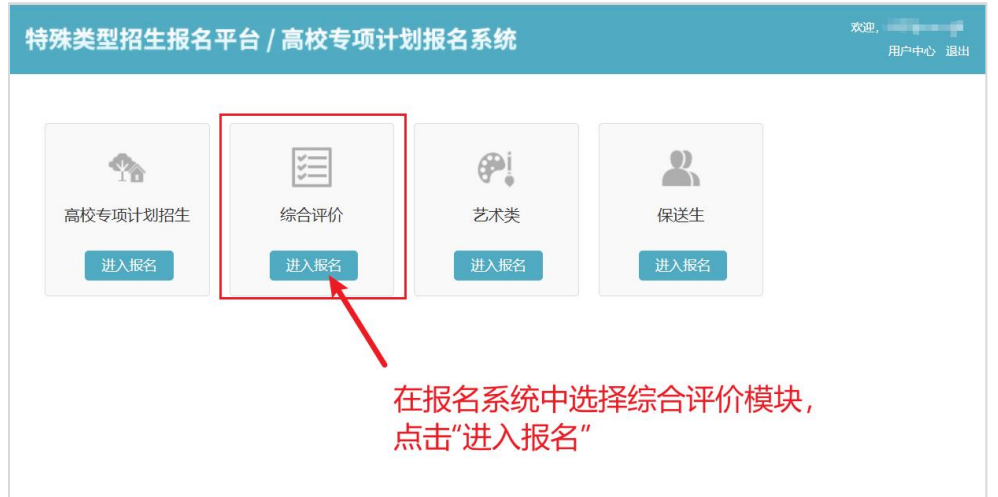

# (二)点击左侧栏,查看报名须知。

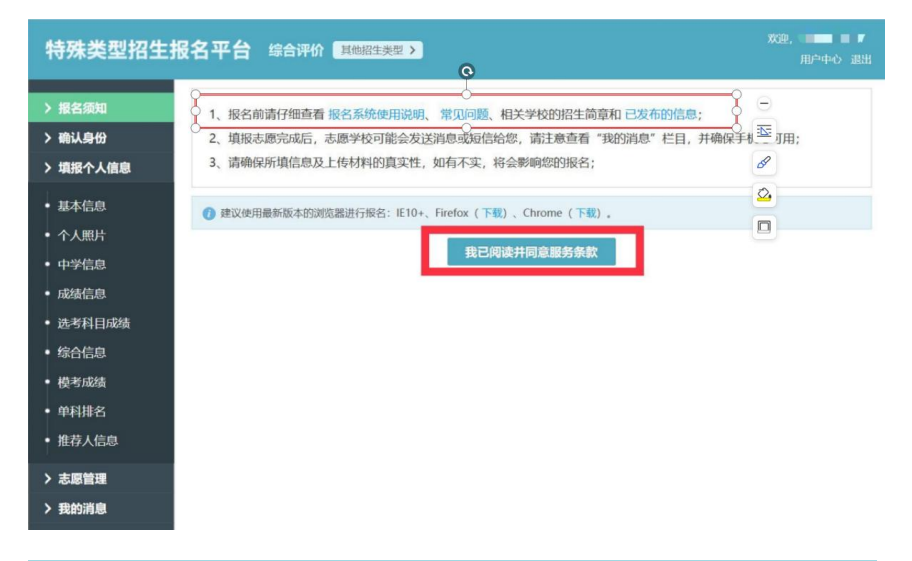

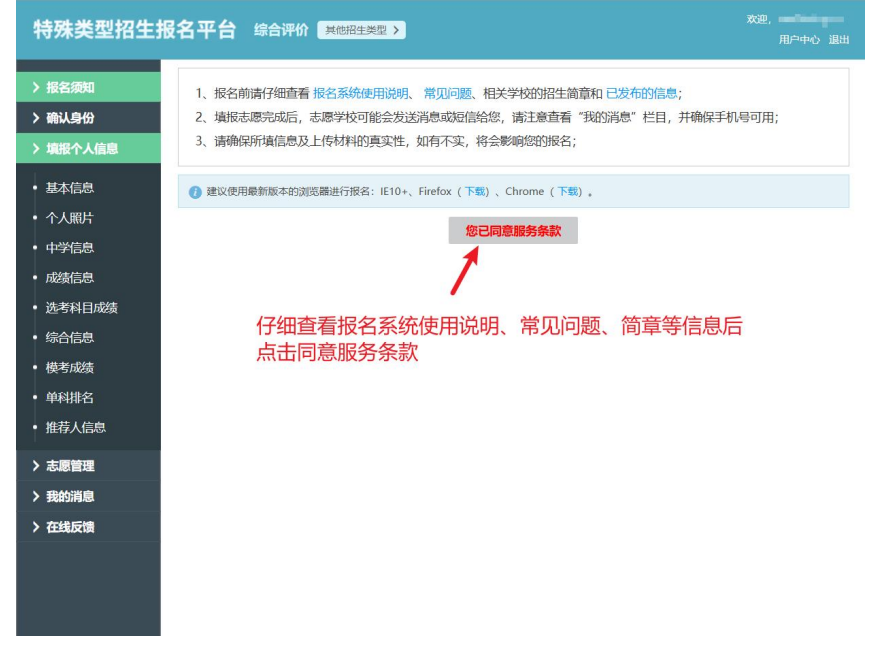

# (三)点击左侧栏,确认身份。

| 特殊类型招生   | <b>投名平台 综合评价 其他招生类型 〉</b> アンディー アンディー アンディー アンディー 取用 中中心 退出 用 中中心 退出       |
|----------|----------------------------------------------------------------------------|
| > 报名须知   | 首页 > 确认证件号码                                                                |
| > 确认身份   | 朔认身份                                                                       |
| > 填报个人信息 | 请确认以下信息是 <b>考生本人</b> 的真实证件号码和姓名,证件号码或姓名错误会导致 <mark>报名无效</mark> ,请仔细核对。确认后证 |
| • 基本信息   | 件号码将无去修改。<br>如果姓名有误,请修改注册信息中的姓名。                                           |
| • 个人照片   | 如果证件号码有误,请用正确的证件号码重新注册账号,注册成功后用新账号重新报名。                                    |
| • 中学信息   | 考生证件号码:                                                                    |
| ・成绩信息    | ()您的证件号码已确认无误。                                                             |
| • 选考科目成绩 | 老生姓名•                                                                      |
| • 综合信息   | STUD.                                                                      |
| • 模考成绩   | 已确认                                                                        |
| • 单科排名   | 务必仔细核对考生个人证件号码                                                             |
| • 推荐人信息  | 以及考生姓名                                                                     |
| > 志愿管理   | 核对无误后点击确认                                                                  |
| > 我的消息   |                                                                            |
| > 在线反馈   |                                                                            |
|          |                                                                            |

(四)点击左侧栏"填报个人信息"-"基本信息",按要求如实填报并仔细核对。

| 特殊类型招                                                                                                    | <b>生报名平台 综合评价 実施紹生类型 〉</b> 用户中心 退出                                       |
|----------------------------------------------------------------------------------------------------|--------------------------------------------------------------------------|
| > 报名须知<br>> 确认身份                                                                                                    | 首页 > 填报个人信息 > 基本信息<br>基本信息 (* 为必填项;关于字节)注意:在输入数字或字母时,请使用半角字符,否则可能会造成报名失败 |
| <ul> <li>場報令人信息</li> <li>基本信息</li> <li>个人照片</li> <li>中学信息</li> <li>成绩信息</li> <li>送考科目成绩</li> <li>综合信息</li> <li>様考成绩</li> <li>単科排名</li> <li>推荐人信息</li> </ul> |                                                                          |
| <ul> <li>&gt; 志愿管理</li> <li>&gt; 我的消息</li> <li>&gt; 在线反馈</li> </ul>                                                                                         | 视力标准为 0.1-1.5 (或 4.0-5.2)     是否色言:   请选择 ∨     身高(cm):                  |
|                                                                                                    | 填写高考报名时的户籍所在地,应与参加高考录取的省(区、市)保持一致                                        |

## (五)点击左侧栏"填报个人信息"-"个人照片",上传个人照片。

| 特殊类型招生                                                                                                    | <b>发名平台 综合评价 其他招生类型 &gt;                                    </b> |
|----------------------------------------------------------------------------------------------------|------------------------------------------------------------------|
| > 报名须知<br>> 确认身份                                                                                                    | 首页 > 填服个人信息 > 个人照片<br>个人照片 (* 为必项项)                              |
| <ul> <li>&gt; 増援个人信息</li> <li>・ 基本信息</li> <li>・ 个人照片</li> <li>・ 中学信息</li> <li>・ 成绩信息</li> <li>・ 送考科目成绩</li> <li>・ 综合信息</li> <li>・ 模考成绩</li> <li>・ 単利排名</li> </ul> | * * * * * * * * * * * * * * * * * * *                            |
| <ul> <li>推荐人信息</li> <li>&gt; 志愿管理</li> <li>&gt; 我的消息</li> <li>&gt; 在线反馈</li> </ul>                                                                                | (2点击选择符合要求的照片<br>③点击上传照片                                         |

#### (六)点击左侧栏"填报个人信息"-"中学信息",填写中学相关信息和教育经历。

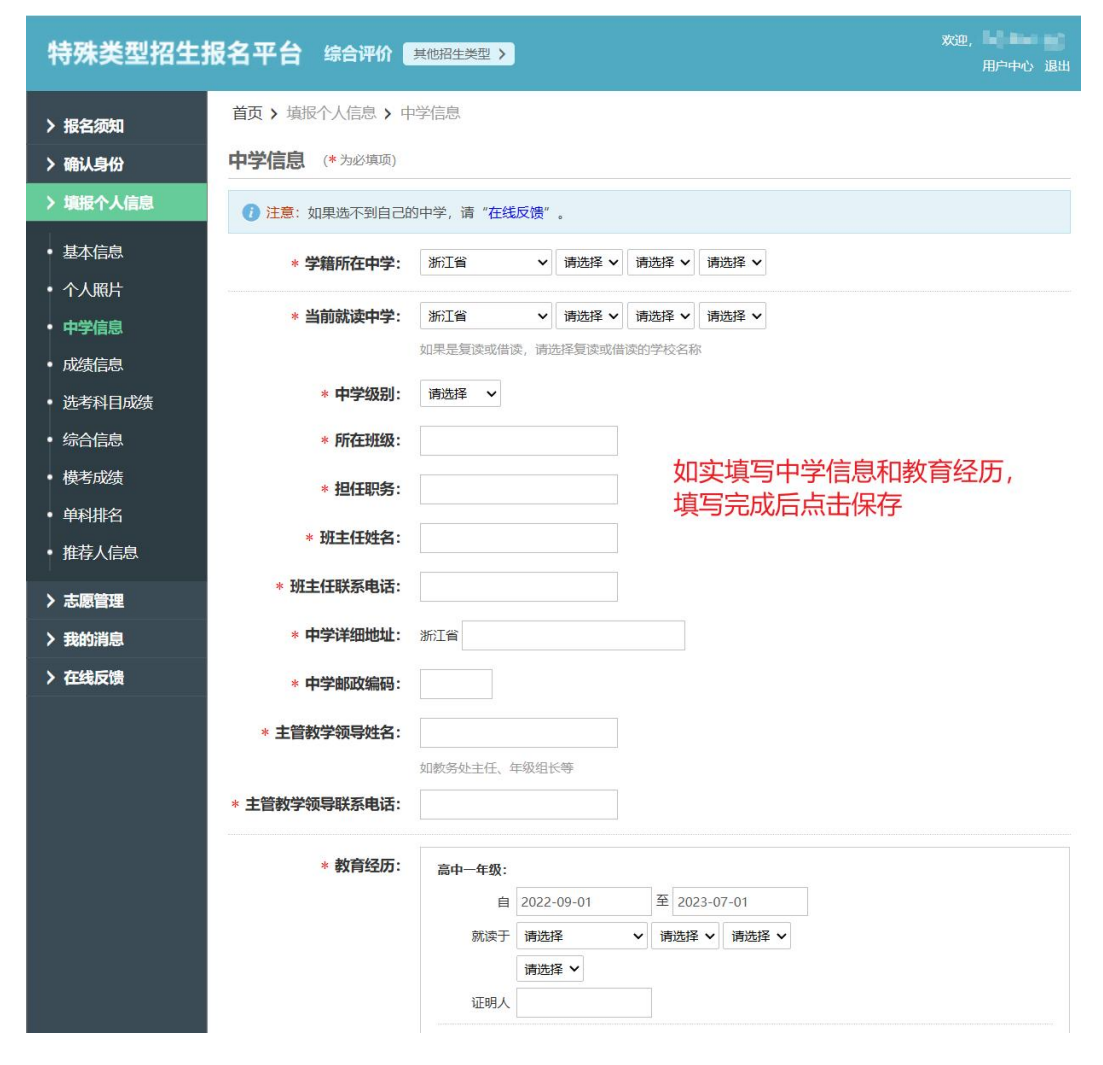

#### 第6页共19页

| 4           | 寺殊类型招生排                | <b>8名平台</b>                  | 综合评价 📕                                 | 他招生类型 >                                  |                                                                     |                                                        |                                  | 欢迎, <b>————————</b><br>用户中心 退出 |
|-------------|------------------------|------------------------------|----------------------------------------|------------------------------------------|---------------------------------------------------------------------|--------------------------------------------------------|----------------------------------|--------------------------------|
| ><br>><br>> | 报名须知<br>确认身份<br>填报个人信息 | 首页 > 填<br>成绩信息<br>() 注意:     | 服个人信息 > 成绩<br>如实填写<br>高一至高<br>填写完毕     | <sub>結息</sub><br>成绩:<br>三上期末成绩、<br>后点击保存 | 会考成绩(学                                                              | 业水平考试成约                                                | 责)都是必填项                          | ,其他成绩不用填,                      |
| •           | 基本信息<br>个人照片<br>中学信息   | 1、请如<br>2、学<br>或者分数。<br>3、某些 | 山实尽量填写各学期期<br>业水平考试(会考)成<br>些高校的志愿可能需要 | 未考试成绩,如果某利<br>绩请根据所在省市情况<br>会考成绩。您可先将学   | 4目在某学期没有成绩5<br>记,如实填写A+、A、I<br><sup>全</sup> 业水平( <del>分</del> 考)成绩5 | 或没有排名,可以不填<br>B+、B、B-、C+、C、<br><mark>真写完整,对学业水平</mark> | 。<br>C-、D+、D、E、优务<br>(会考) 没有的科目可 | 5、良好、合格、不合格<br>以填"无"。          |
| •           | 成绩信息 选考科目成绩            | 科目\学期                        | 高一 (上) 期末<br>成绩/满分                     | 高一 (下) 期末<br>成绩/满分                       | 高二 (上) 期末<br>成绩/满分                                                  | 高二 (下) 期末<br>成绩/满分                                     | 高三 (上) 期末<br>成绩/满分               | 学业水平 (会考)<br>等级/最高等级           |
|             | 综合信息                   | 语文                           | /                                      | /                                        | / 没有成                                                               | / / /                                                  | /                                |                                |
| ł           | 模考成绩                   | 数学                           | /                                      |                                          |                                                                     |                                                        | /                                |                                |
| •           | 单科排名                   | 外语                           | /                                      | /                                        | /                                                                   | /                                                      | /                                |                                |
| İ           | 推荐人信息                  | 政治                           | /                                      |                                          |                                                                     |                                                        |                                  |                                |

(七)点击左侧栏"填报个人信息"-"成绩信息",如实填写成绩信息。

## (八)点击左侧栏"填报个人信息"-"选考科目成绩",如实填写选考科目成绩。

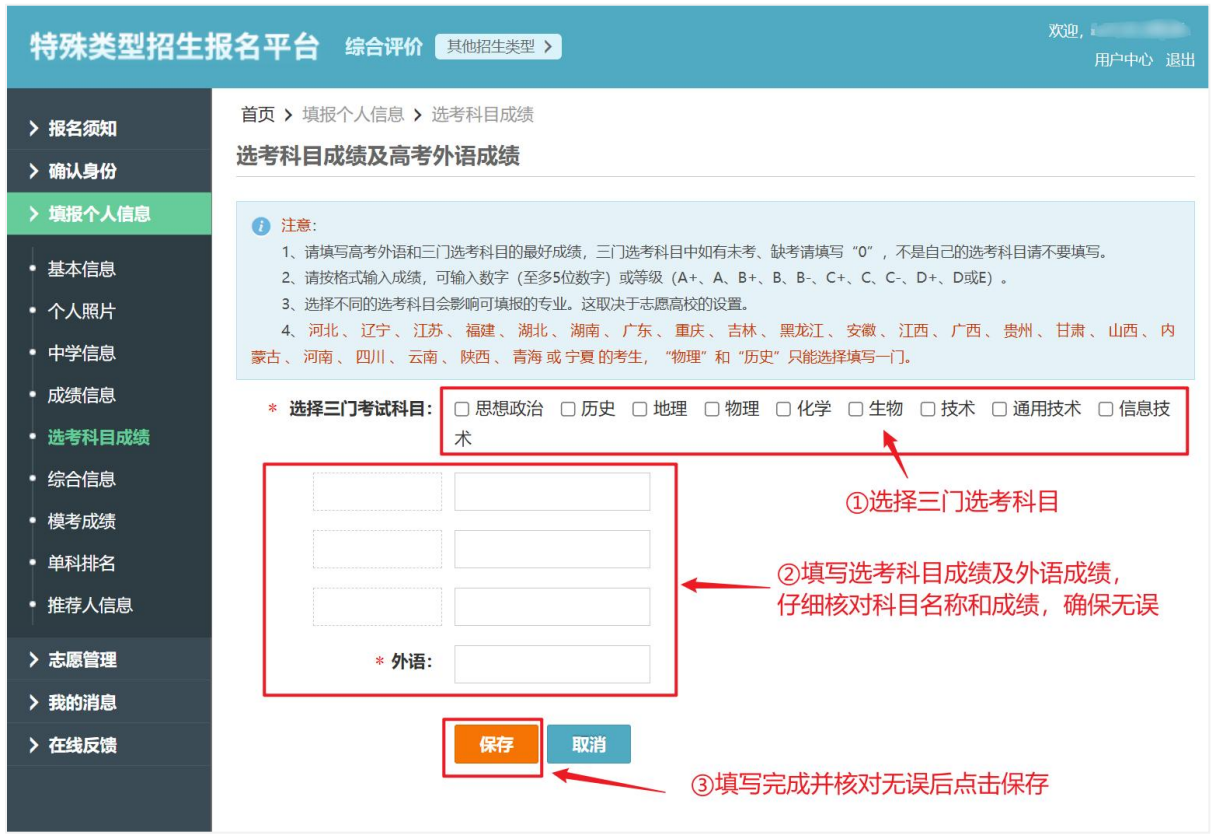

(九)点击左侧栏"填报个人信息"-"综合信息",如实填写高中阶段**获省级(含)以上** 有关奖项并上传获奖证书原件的扫描件(若没有相关获奖记录可不填,直接点击下一步)。 模考成绩、单科排名、推荐人信息等不要求必须填写。

| 特殊类型招生排                                | <b>设名平台</b> 综合评价                                                                       | 其他招生类型 >                                                                | 欢迎,<br>用户中心 退出                                                            |
|----------------------------------------|----------------------------------------------------------------------------------------|-------------------------------------------------------------------------|---------------------------------------------------------------------------|
| > 报名须知                                 | 首页 > 填报个人信息 > 综<br>综合信息                                                                | 合信息                                                                     |                                                                           |
| > 嘲讽与IT                                | <ol> <li>1、请如实填写在高中期间参与过</li> <li>2、"高中期间参与过的社会活动"</li> <li>3、"高中期间的获奖记录"可填</li> </ol> | 的社会活动或获奖记录,如果无任何社会活动。<br>"可填写高中阶段参与的科学研究、创新实践。<br>写高中阶段获得的省级(含)以上学科竞赛奖励 | 获奖记录请眺过此步。<br>文学创作、志愿服务、社团活动、学校或班团学生工作等。<br>0、校级(含)以上个人荣誉、本人所具备的文艺或体育特长等。 |
| <ul> <li>基本信息</li> <li>个人昭片</li> </ul> |                                                                                        | + 新增高中期间参与过的社会活动 或者                                                     | + 新增高中期间的获奖记录                                                             |
| <ul> <li>中学信息</li> </ul>               |                                                                                        | 下—步                                                                     | <b>†</b>                                                                  |
| • 成绩信息                                 |                                                                                        |                                                                         | • /                                                                       |
| • 选考科目成绩                               |                                                                                        |                                                                         |                                                                           |
| • 综合信息                                 | ①点击新增。女                                                                                | 四实填写高中阶段获省级(含)]                                                         | /<br>以上有关奖项并上传获奖证书原件的扫描件                                                  |
| <ul> <li>模考成绩</li> <li>单科排名</li> </ul> |                                                                                        |                                                                         |                                                                           |
| <ul> <li>推荐人信息</li> </ul>              |                                                                                        |                                                                         |                                                                           |
| > 志愿管理                                 |                                                                                        |                                                                         |                                                                           |
| > 我的消息                                 |                                                                                        |                                                                         |                                                                           |
| > 在线反馈                                 |                                                                                        |                                                                         |                                                                           |
| 特殊类型招生                                 | <b>报名平台</b> 综合评价                                                                       | 其他招生类型 >                                                                | 欢迎,<br>用户中心 退出                                                            |
| > 报名须知                                 | 首页 > 填报个人信息 > 综                                                                        | 合信息                                                                     |                                                                           |
| > 确认身份                                 | 新增获奖记录 (* 为必续                                                                          | 项,注意:请填写高中期间的获奖记录)                                                      |                                                                           |
| > 填报个人信息                               | 1 注意:本页面对于证明材料                                                                         | 轮删除, 上传操作, 均在点击"新增"或"保                                                  | 存"按钮之后才会生效。                                                               |
| • 基本信息                                 | * 奖项类别:                                                                                | 请选择                                                                     |                                                                           |
| <ul> <li>个人照片</li> </ul>               | * 奖项名称:                                                                                |                                                                         |                                                                           |
| <ul> <li>中学信息</li> <li>成绩信自</li> </ul> | * 奖项级别:                                                                                |                                                                         |                                                                           |
| • 选考科目成绩                               |                                                                                        | 如国家级、省级、其他等                                                             |                                                                           |
| <ul> <li>综合信息</li> </ul>               | * 获奖时间:                                                                                |                                                                         |                                                                           |
| • 模考成绩                                 | * 组织单位:                                                                                |                                                                         |                                                                           |
| • 单科排名                                 | * 获奖等级:                                                                                |                                                                         |                                                                           |
| • 推荐人信息                                |                                                                                        | 如一等奖、二等奖、其他等                                                            |                                                                           |
| ▶ 志愿管理                                 | * 证明材料:                                                                                | Ŧ                                                                       |                                                                           |
| > 我的消息                                 |                                                                                        | 添加图片                                                                    | ② 如头項与相天信息后,点击新增<br>2                                                     |
| 7 任线反馈                                 |                                                                                        |                                                                         |                                                                           |
|                                        | г                                                                                      | 上传图片格式为 jpg 武 jpeg; 大小为20K-10                                           | M                                                                         |
|                                        |                                                                                        | 新增取消                                                                    |                                                                           |

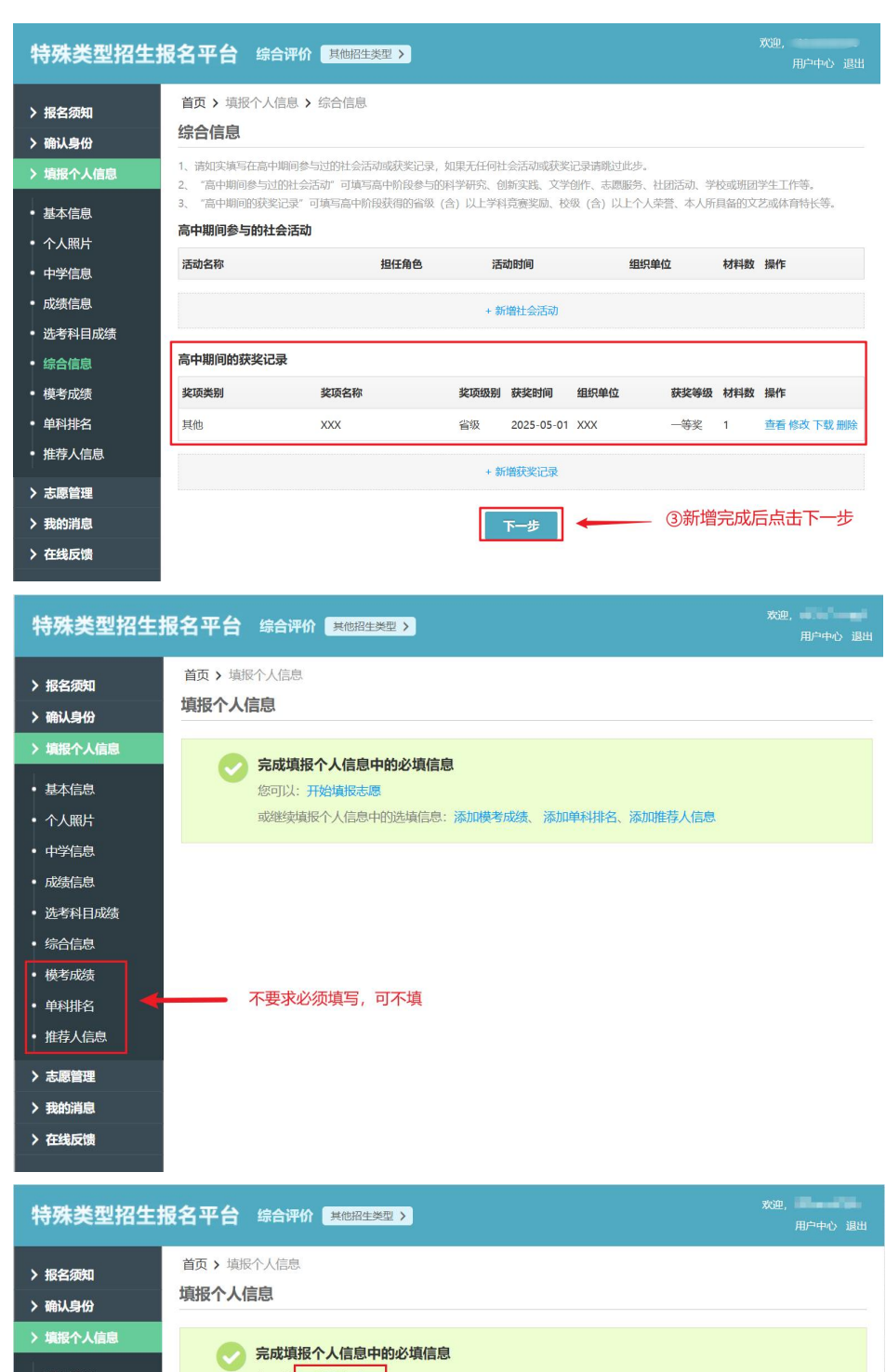

| 〉哺认身份    |                                       |
|----------|---------------------------------------|
| > 填报个人信息 | 会成道報个人信息中的必須信息                        |
| • 基本信息   | 您可以 开始填报志愿                            |
| • 个人照片   | 或继续黄报个公常息中的选填信息:添加模考成绩、添加单科排名、添加推荐人信息 |
| • 中学信息   |                                       |
| • 成绩信息   |                                       |
| • 选考科目成绩 | •                                     |
| • 综合信息   | 点击"开始填报志愿"或左侧栏"志愿管理"添加志愿              |
| • 模考成绩   |                                       |
| • 单科排名   |                                       |
| • 推荐人信息  |                                       |
| > 志愿管理   |                                       |
| > 我的消息   |                                       |
| > 在线反馈   |                                       |

(十)点击左侧栏"志愿管理",添加志愿并查看志愿填报说明,按照填报说明再次核对之前填报的信息是否完整。

| 特殊类型招生报                                                                                                    | 名平台 综合评价 其他招生类型 >                                                                                                    |                                 |
|----------------------------------------------------------------------------------------------------|----------------------------------------------------------------------------------------------------|---------------------------------|
| > 报名须知                                                                                                    | 首页 > 志愿管理                                                                                                    |                                 |
| <ul> <li>) 職认身份</li> <li>) 填报个人信息</li> <li>・ 基本信息</li> <li>・ ヘ人昭日</li> </ul>                                                  | <ul> <li>说明</li> <li>1. 请注意各高校各报名类型的报名时间,您需要在志愿高校的报名时间内填报、确认志愿并上传签字盖</li> <li>2. 对于"待补充材料"的志愿,您需要在高校指定的截止时间前重新确认志愿并重新完成上传签字盖章</li> <li>3. 您可以随时取消"待确认"、"待补充材料"和"报名未成功"的志愿,但对于已确认且未被审核的校的规定时间内取消志愿。不能取消已审核的志愿。</li> </ul>         | ;章后的申请表。<br>;后的申请表。<br>]志愿,只能在高 |
| <ul> <li>中学信息</li> <li>成绩信息</li> </ul>                                                                                        | 1 暂无志愿信息                                                                                                    |                                 |
| <ul> <li>选考科目成绩</li> <li>综合信息</li> <li>模考成绩</li> <li>单科排名</li> <li>推荐人信息</li> <li>大愿管理</li> <li>我的消息</li> <li>在线反馈</li> </ul> | <sup>涿加志愿</sup><br>②点击添加志愿<br>②点击志愿管理                                                                                                    |                                 |
| 特殊类型招生报                                                                                                    | 名平台综合评价 <del>其他招生类型 &gt; ***********************************</del>                                                                                                    | 迎,<br>用户中心 追出                   |
| > 报名须知 > 确认身份                                                                                                    | 首页 > 志愿管理 > 添加志愿<br>添加志愿 (* 为必填项)                                                                                                    |                                 |
| <ul> <li>境报个人信息</li> <li>基本信息</li> <li>个人照片</li> <li>中学信息</li> </ul>                                                          | 招生美型: 综合评价 * 选择填报学校: * 选择填报学校:                                                                                                    | ыğ                              |
| 成绩信,请选择学校                                                                                                    | ④点击选择浙江大学                                                                                                    | ×                               |
| 选考科         东华大学           综合信         南京林业大学           模考成         山东科技大学           单科排         华南理工大学           推荐人         | 南京大学     东南大学     南京工业大学     南京邮电大学       江苏大学     南京信息     雇大学     南通大学     南京中医药大学       江苏师范大学     浙江大学     山东大学     中国海洋大学       中国石油大学(华乐)     青岛科技大学     山东师范大学     山东财经大学       青岛大学     扬州大学     中国科学院大学     哈尔滨工业大学(威海) |                                 |
| > 志愿管理                                                                                                    |                                                                                                    |                                 |
| > 我的消息                                                                                                    |                                                                                                    |                                 |

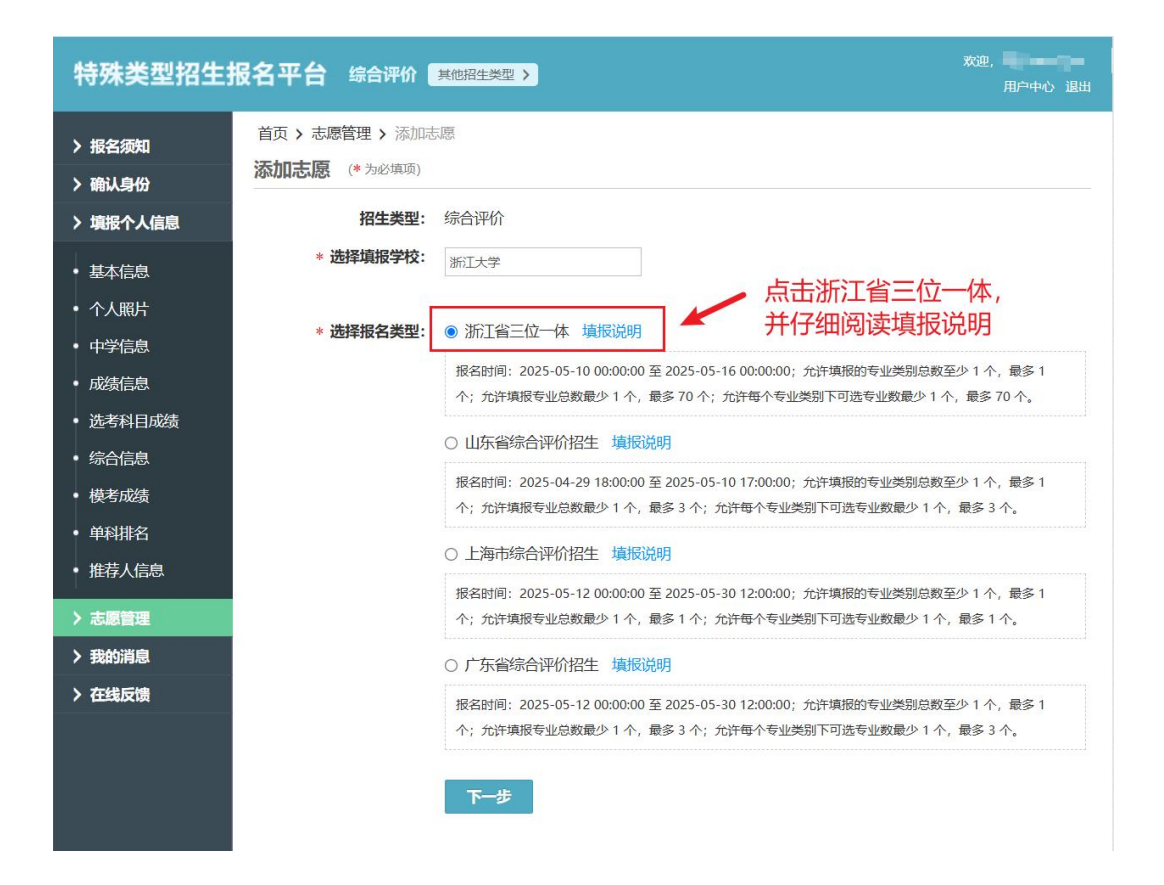

#### (十一)选专业。

| 特殊类型招生                                   | 报名平台 综合评价        | 其他招生类型 >         X/迎,           月中中心 退出         11                                                         |  |  |
|------------------------------------------|------------------|----------------------------------------------------------------------------------------------------|--|--|
| > 报冬须知                                   | 首页 > 志愿管理 > 填报   | 志愿                                                                                                    |  |  |
| > 确认身份                                   | <b>填报志愿</b> 学校审核 | 打印准考证 成绩查询                                                                                                 |  |  |
| 、情報へ人信自                                  |                  |                                                                                                    |  |  |
| / 填取   八百志                               |                  |                                                                                                    |  |  |
| • 基本信息                                   |                  | 附加材料 综合信息 预览申请表 确认志愿 下载申请表 上传申请表 完成                                                                        |  |  |
| • 个人照片                                   |                  |                                                                                                    |  |  |
| • 中学信息                                   | * 招生类型:          | 综合评价                                                                                                    |  |  |
| • 成绩信息                                   | * 学校:            | 浙江大学 ①仔细查看专业填报说明                                                                                           |  |  |
| • 选考科目成绩                                 | * 报名类型:          | 浙江省三位一体                                                                                                    |  |  |
| • 综合信息                                   |                  | ● 据を思想 2025_05_10 00-00-00 至 2025_05_16 00-00-00 分生情報の生地米到首教を少 1 个 長夕 1                                    |  |  |
| • 模考成绩                                   |                  | ● 祝台時間: 2023-03-10 000000 至 2023-03-10 0000000, 万片有001-03-03-03-02-07 1, 最多 70 个; 允许填报专业总数最少 1 个, 最多 70 个; |  |  |
| <ul> <li>         • 单科排名     </li> </ul> | 。你自久的很久久处,       | 举拉士必要把夕夕准。 建本季举拉切片体等的确定百口目不放在很夕夕准                                                                          |  |  |
| ● 推荐人信自                                  | * 芯英宙的放石乐件.      | 子仪不仅直放石汞针,谓兰有子仪招生间草以蜩炸百万定百付百派石汞针。                                                                          |  |  |
| JIE 13 V LED VOA                         | *                | 选定报考专业之后,可通过石侧的前头调整专业的次序。                                                                                  |  |  |
| > 志愿管理                                   |                  | 1.专业序号表示专业志愿的顺序。2.考生可填报的专业范围与考生勾选的选考科目相关。请考生认真勾选                                                           |  |  |
| > 我的消息                                   |                  | 选考科目,仔细核对,确保选考科目准确无误。填报的专业志愿必须符合选考科目要求,否则视为无效志愿。                                                           |  |  |
| > 在线反馈                                   |                  | Ξ-                                                                                                    |  |  |
|                                          | の占去专业前面的方林       |                                                                                                    |  |  |
|                                          | 即可勾选相应专业         |                                                                                                    |  |  |
|                                          |                  |                                                                                                    |  |  |
|                                          |                  | □ 农林经济管理 □ 劳动与社会保障                                                                                         |  |  |
|                                          |                  |                                                                                                    |  |  |
|                                          |                  | □ 国№エル「ラロ物 □ 玉融子 (三吋似子阮人又社科头盔斑)                                                                            |  |  |
|                                          | * 是否服从调剂:        | ○是◎否                                                                                                    |  |  |
|                                          |                  | 学校不允许调剂                                                                                                    |  |  |

## 第11页共19页

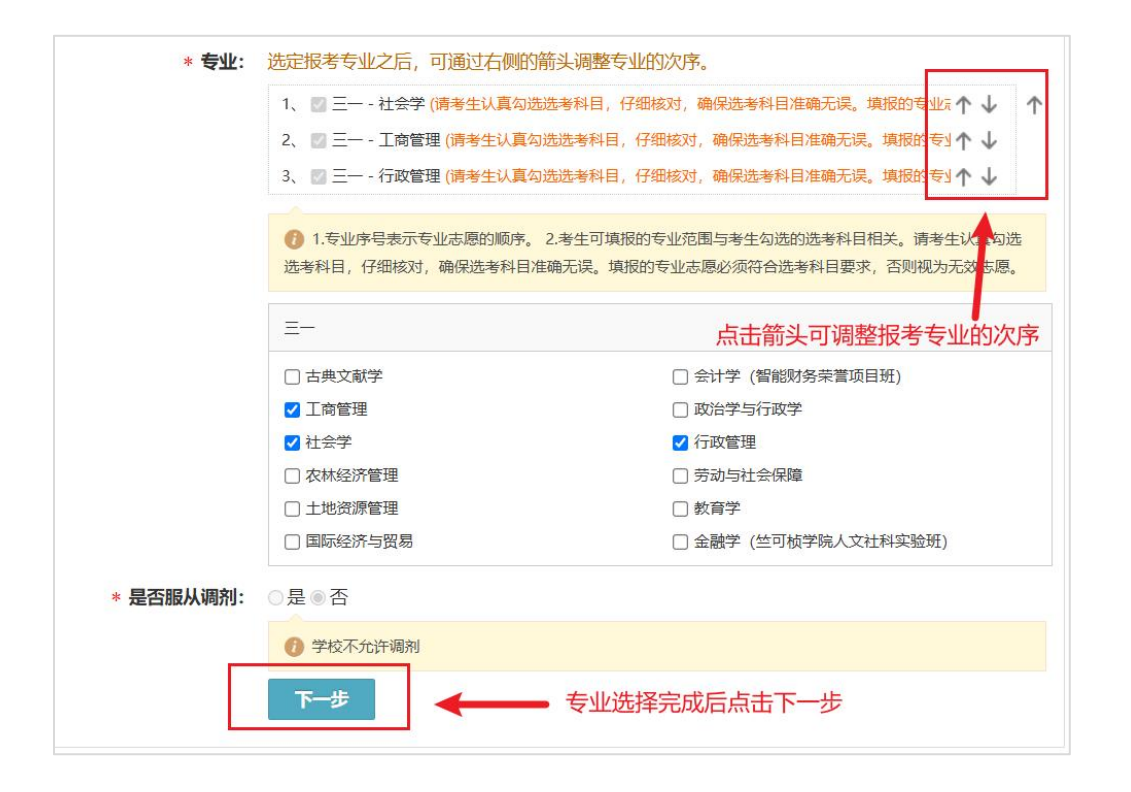

# (十二)填写个人陈述。

| 特殊类型招生   | 报名平台 综合评价 <del>其他招生类型 &gt;</del>                                | 戏迎, <b>山中山 一一一</b> 一一一一一一一一一一一一一一一一一一一一一一一一一一一一一一一一 |
|----------|-----------------------------------------------------------------|-----------------------------------------------------|
| > 报名须知   | 首页 > 志愿管理 > 填版志愿                                                |                                                     |
| > 确认身份   | ・ 志愿信息:浙江大学 - 综合评价 - 浙江省三位一体 - 社会学(三一) 等 3 个专业                  | <ul> <li>查看详情</li> </ul>                            |
| > 填报个人信息 |                                                                 |                                                     |
| • 基本信息   | 填振志愿     学校审核     打印准考证     成绩查询       ③     ③     ④            |                                                     |
| • 个人照片   |                                                                 |                                                     |
| • 中学信息   |                                                                 |                                                     |
| • 成绩信息   | 近安业 个人体还 附加材料 综合信息 预定申请表 确认志愿 卜载申请表 上传申请表 完成                    |                                                     |
| • 选考科目成绩 | 中国 第二十一章 中国 中国 中国 中国 中国 中国 中国 中国 中国 中国 中国 中国 中国                 |                                                     |
| • 综合信息   | 主要阐述考生报考浙江大学理由,个人未来发展规划,高中阶段考生的学科特长表现,获省级(含)以上个人荣誉、获3<br>过800字。 | ≧情况,字数不超                                            |
| • 模考成绩   |                                                                 |                                                     |
| • 单科排名   |                                                                 |                                                     |
| • 推荐人信息  | ①根据安米填与个人陈述                                                     |                                                     |
| > 志愿管理   |                                                                 |                                                     |
| > 我的消息   |                                                                 |                                                     |
| > 在线反馈   |                                                                 |                                                     |
|          |                                                                 | 6                                                   |
|          | ⑦ 不要输入"J"、"J"等特殊字符。                                             |                                                     |
|          | 下一步 ②填写完成后点击下一步                                                 |                                                     |

## 第12页共19页

(十三)填写综合信息(先前在左侧栏的"综合信息"中填写过的活动和记录,可在这里直接勾选填入)。

| 特殊类型招生                                                                                                    | 报名平台 综合评价 其他招生类型 >                                                                                                    | 欢迎,<br>用户中心 退出           |  |  |  |  |  |  |  |  |
|----------------------------------------------------------------------------------------------------|----------------------------------------------------------------------------------------------------|--------------------------|--|--|--|--|--|--|--|--|
| > 报名须知                                                                                                    | 首页 > 志愿管理 > 填报志愿                                                                                                    |                          |  |  |  |  |  |  |  |  |
| > 确认身份                                                                                                    | • 志愿信息:浙江大学 - 综合评价 - 浙江省三位一体 - 工商管理(三一) 等 3 个专业                                                                                                    | 查看详情                     |  |  |  |  |  |  |  |  |
| <ul> <li>&gt; 填报个人信息</li> <li>基本信息</li> <li>个人照片</li> <li>中学信息</li> <li>成绩信息</li> <li>选考科目成绩</li> <li>综合信息</li> <li>模考成绩</li> <li>单科排名</li> <li>推荐人信息</li> <li>&gt; 志愿管理</li> <li>&gt; 我的消息</li> <li>&gt; 在线反馈</li> </ul> | 「現報志愿」学校申核」打印/推考证」成绩查询<br>② ① ② ① ③ ② ② ② ③ ③ 送空业 公人监述 附加起想 综合偏息 预览申请表 确认志愿 下载申请表 上传申请表 完成 ③ 请为该志愿添加社会活动和获奖记录的证明材料,只有在此处添加后志愿高校才能看到您的证明材料 ③ 请为该志愿添加社会活动和获奖记录的证明材料,只有在此处添加后志愿高校才能看到您的证明材料 ③ 请为该志愿添加社会活动和获奖记录的证明材料,只有在此处添加后志愿高校才能看到您的证明材料 ③ 请为该志愿添加社会活动和获奖记录的证明有关。论文和专利不作为报名和审核材料、 高中期间参与的社会活动 □ 点击添加之前填写过的高中阶段获省级 (含) 以上有关奖项并上传获奖证书原件的归谐件。论文和专利不作为报名和审核材料、 ⑤ 点击添加之前填写过的高中阶段获省级 (含) 以上有关奖项并上传获奖证书原件的归谐件。论文和专利不作为报名和审核材料、 | 有关奖项的信息                  |  |  |  |  |  |  |  |  |
| 特殊类型招生                                                                                                    | 报名半台 综合评价 <b>具地器主类型 〉</b>                                                                                                    | 用户中心 退                   |  |  |  |  |  |  |  |  |
| > 报名须知                                                                                                    | 首页 > 志愿管理 > 填报志愿                                                                                                    |                          |  |  |  |  |  |  |  |  |
| > 确认身份                                                                                                    | • 志愿信息:浙江大学 - 综合评价 - 浙江省三位一体 - 工商管理(三一) 等 3 个专业                                                                                                    | <ul> <li>查看详情</li> </ul> |  |  |  |  |  |  |  |  |
| > 填报个人信息                                                                                                    |                                                                                                    |                          |  |  |  |  |  |  |  |  |
| 基本信息                                                                                                    | 来很远地 子校申核 打切准备证 加速管围                                                                                                    |                          |  |  |  |  |  |  |  |  |
| 个人照 选择要添加<br>中学信                                                                                                    | 的综合信息                                                                                                    | - 18                     |  |  |  |  |  |  |  |  |
| 成绩信.                                                                                                    | 为该志愿 + 新增获奖记录                                                                                                    |                          |  |  |  |  |  |  |  |  |
| 选考科                                                                                                    | 选考科 高中期间的获奖记录                                                                                                    |                          |  |  |  |  |  |  |  |  |
| · 综合信                                                                                                    | 約1                                                                                                    | 等级操作                     |  |  |  |  |  |  |  |  |
| ● 模考成 □ 其他                                                                                                    | XXX 省级 2025-05-01 XXX 一等                                                                                                    | 奖 查看                     |  |  |  |  |  |  |  |  |
| <ul><li>単科排</li><li>推荐人</li></ul>                                                                                                    | ②点击选择之前已填报的获奖信息 ③相关信息都选择完毕后点击确定 ————————————————————————————————————                                                                                                    | 确定                       |  |  |  |  |  |  |  |  |
| <ul><li>&gt; 志愿管理</li><li>&gt; 我的消息</li></ul>                                                                                                    | + 添加社会活动                                                                                                    |                          |  |  |  |  |  |  |  |  |

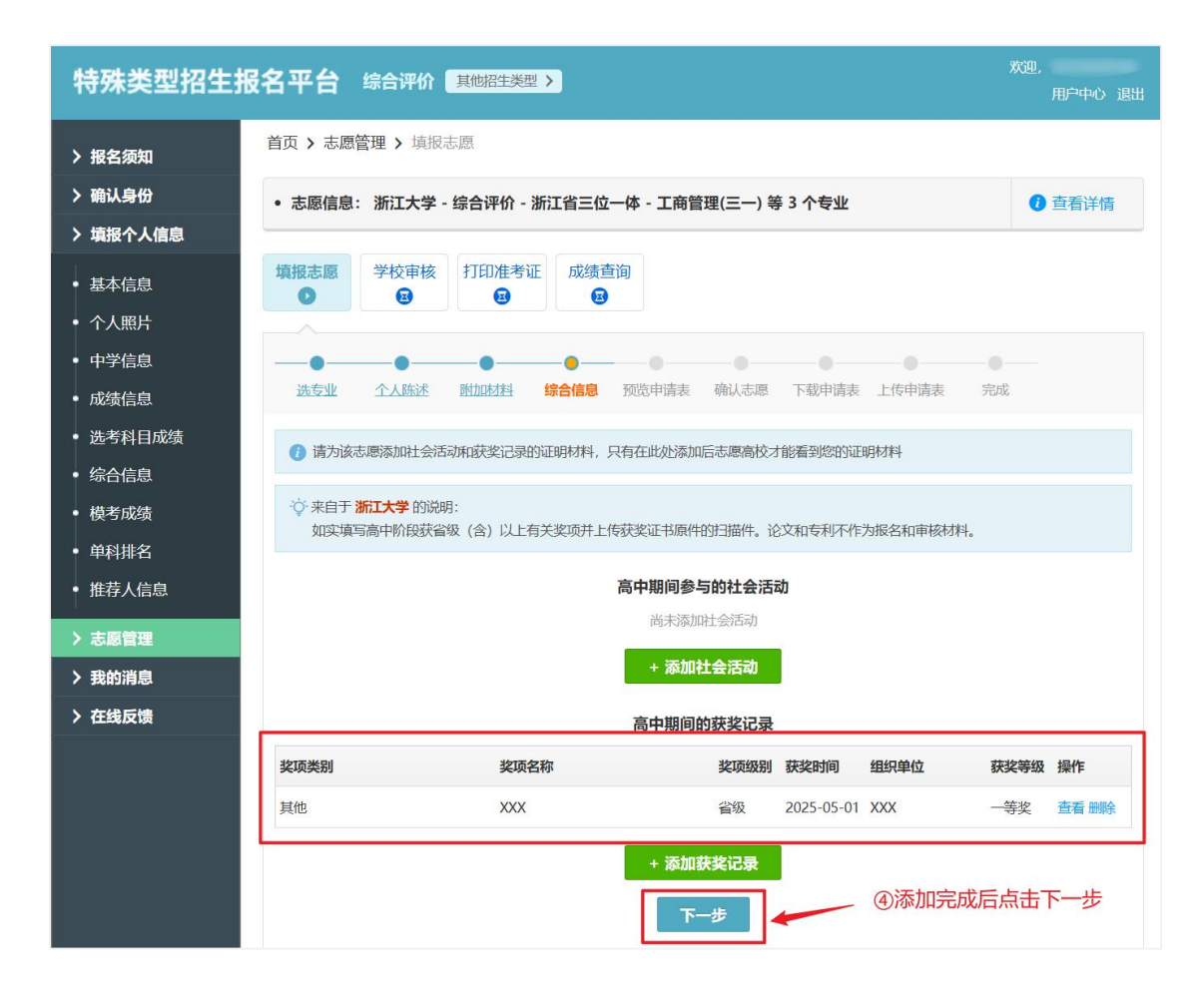

#### (十四)预览申请表并核对。

| 特殊类型招生报名平台综合评价基础超生类型》    |                                                                                                    |        |                |                     |           | 欢迎, 四〇十〇、沢川       |               |  |
|--------------------------|----------------------------------------------------------------------------------------------------|--------|----------------|---------------------|-----------|-------------------|---------------|--|
|                          |                                                                                                    |        |                |                     |           |                   | 用户中心 退出       |  |
| > 报名须知                   | 5 > 志愿管理                                                                                                    | > 填报;  | 恩志             |                     |           |                   |               |  |
| > 确认身份                   | 志愿信息:浙                                                                                                    | 工大学 -  | 综合评价 - 浙江省3    | 三位一体 - 社会学(三一)      | 等 3 个专业   | <u>.</u>          | <b>1</b> 查看详情 |  |
| > 填报个人信息                 |                                                                                                    |        |                |                     |           |                   |               |  |
| • 基本信息                   | 报志愿 学                                                                                                    | 校审核    | 打印准考证 成        | 绩查询<br>國            |           |                   |               |  |
| • 个人照片                   |                                                                                                    |        |                |                     |           |                   |               |  |
| • 中学信息                   | •                                                                                                    | •—     |                |                     |           |                   |               |  |
| • 成绩信息                   | 选专业 个                                                                                                    | 人陈述    | 附加材料 综合信       | 息 预览 <b>申请表</b> 确认志 | 愿 下载申     | 请表 上传申请表          | 完成            |  |
| • 选考科目成绩                 | 👔 请认真核对申                                                                                                    | 请表中的   | 各项信息,确保所有信息    | 息按志愿高校要求填写并且准       | 确无误,信息    | 错误会导致报名无效         | 效。申请表里只显示学校要求 |  |
| • 综合信息                   | 的模考成绩和单科排名,提示信息(以红色文字显示)不会出现在下载版申请表中。 查看志愿填假说明                                                                                                    |        |                |                     |           |                   |               |  |
| • 横考成结                   | · · · 来自于 浙江大                                                                                                    | 学由请表   | ∋说明:           |                     |           |                   |               |  |
| <ul> <li>单科排名</li> </ul> | 考生须在报名上传。                                                                                                    | 截止前, : | 按要求在线填写、提交并    | +打印申请表。申请表须经所       | 在中学教务处    | 审核认定、加盖中等         | 学公章,考生本人签名后扫描 |  |
| • 推荐人信息                  |                                                                                                    |        |                |                     |           |                   |               |  |
| > 志愿管理                   | 浙江大学 2025年 综合评价 申请表                                                                                                    |        |                |                     |           |                   |               |  |
| > 我的消息                   | 报名号: 申请表编号 中请表编号 中国 化合成 中国 化合成 化合成 化合成 中国 化合成 化合成 化合成 化合成 化合成 化合成 化合成 化合成 化合成 化合成 |        |                |                     |           |                   |               |  |
| 、在代后碑                    | 报名突空风                                                                                                    |        |                |                     |           |                   |               |  |
|                          | 坐中1日本                                                                                                    |        | 核对无误后点         | 击下一步。               |           | EI) CHUICITY I J. |               |  |
|                          | なる                                                                                                    |        | and the second |                     | 5-06-51-5 |                   |               |  |
|                          | 性别                                                                                                    |        | 让件号码           |                     | 出生日期      |                   | 200           |  |
|                          | 政治面貌                                                                                                    | -      |                |                     | 民族        | 264               |               |  |
|                          | 是否色盲                                                                                                    |        | 身高(cm)/体重(kg)  | 1                   | 裸眼视力      | /                 | San Share     |  |
|                          | 高考报名号                                                                                                    |        |                |                     | 考生类型      | 8                 |               |  |
|                          | 高考报名所有                                                                                                    | 王地     | SUPERATE:      |                     |           |                   |               |  |
|                          | 外语语种                                                                                                    | 20     |                | 学科类型                | 1000      | 联系电话              | 1.1.1.1.1.1.1 |  |

第14页共19页

#### (十五)确认志愿。

• 推荐人信息

> 志愿管理

> 我的消息

> 在线反馈

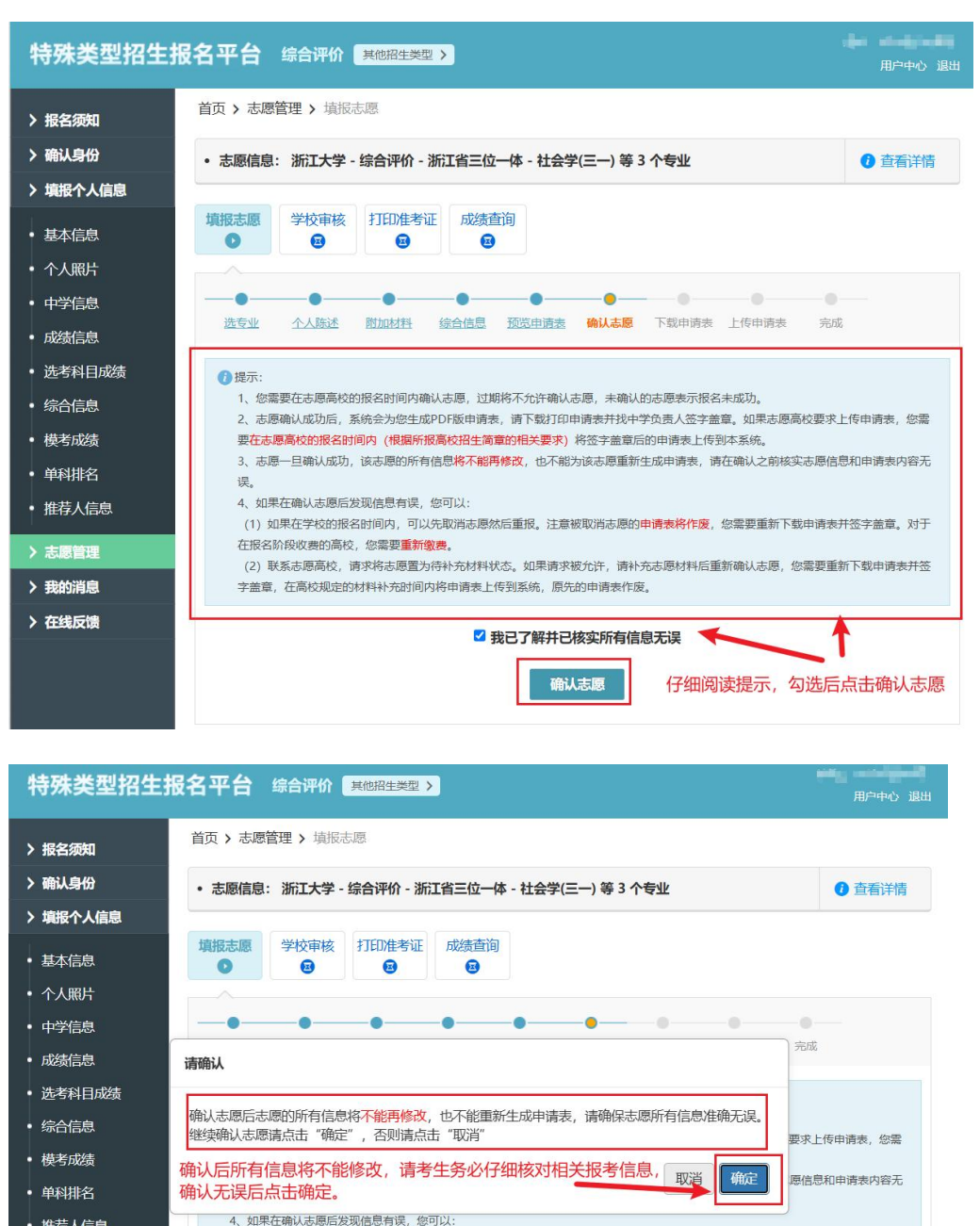

第15页共19页

(1) 如果在学校的报名时间内,可以先取消志愿然后重报。注意被取消志愿的**由请表将作废**,您需要重新下载申请表并签字斋章。对于

(2) 联系志愿高校,请求将志愿置为待补充材料状态。如果请求被允许,请补充志愿材料后重新确认志愿,您需要重新下载申请表并签

☑ 我已了解并已核实所有信息无误 确认志愿

在报名阶段收费的高校,您需要重新缴费。

字盖章,在高校规定的材料补充时间内将申请表上传到系统,原先的申请表作废。

# (十六)下载申请表并打印。

| 特殊线                      | <b>类型招生报</b>                                                                                                   | 民名平台 综合评价 <u>其他招生类型</u> >                                                                | 用户中心退出          |  |  |  |  |  |  |
|--------------------------|----------------------------------------------------------------------------------------------------|------------------------------------------------------------------------------------------|-----------------|--|--|--|--|--|--|
| > 报名须知                   | 知                                                                                                    | 首页 > 志愿管理 > 下载申请表                                                                        |                 |  |  |  |  |  |  |
| > 确认身                    | ß                                                                                                    | • 志愿信息:浙江大学 - 综合评价 - 浙江省三位一体 - 社会学(三一) 等 3 个专业                                           | 查看详情            |  |  |  |  |  |  |
| > 填报个.                   | 人信息                                                                                                    |                                                                                          |                 |  |  |  |  |  |  |
| • 基本信!                   | 息                                                                                                    | 境根志愿         学校审核         打印准考证         成绩查询                                             |                 |  |  |  |  |  |  |
| • 个人照                    | H                                                                                                    |                                                                                          |                 |  |  |  |  |  |  |
| • 中学信)                   | 息                                                                                                    |                                                                                          |                 |  |  |  |  |  |  |
| • 成绩信!                   | 息                                                                                                    | 远专业 个人选述 预加税料 综合信息 短点用消素 细认志愿 N载申请表 工作申请表 3                                              | 元成              |  |  |  |  |  |  |
| • 选考科                    | 目成绩                                                                                                    | ]成绩 查看志愿填报说明                                                                             |                 |  |  |  |  |  |  |
| • 综合信/                   | 包                                                                                                    | · ② · 朱自于 <b>浙江大学</b> 申请表说明:                                                             |                 |  |  |  |  |  |  |
| • 模考成                    | 考达发达 考生还在现名截止前,按要求在线填写、提交并打印申请表。申请表须经所在中学教务处审核认定、加盖中学公章,考生本人签名后扫描                                              |                                                                                          |                 |  |  |  |  |  |  |
| • 单科排                    | 名                                                                                                    | ⊥13°                                                                                     |                 |  |  |  |  |  |  |
| <ul> <li>推荐人们</li> </ul> | 信息                                                                                                    | 浙江大学 2025年 综合评价 申请表                                                                      |                 |  |  |  |  |  |  |
| > 志愿管                    | 理                                                                                                    | 报名号: 申请表编号: 申请表编号: 申请表编号: 即                                                              | 1               |  |  |  |  |  |  |
| > 我的消                    | 包                                                                                                    |                                                                                          |                 |  |  |  |  |  |  |
| 〉在线反                     | 馈                                                                                                    |                                                                                          |                 |  |  |  |  |  |  |
|                          |                                                                                                    | 性别 征住早祝 月日日日日日日日日日日日日日日日日日日日日日日日日日日日日日日日日日日日日                                            | 1               |  |  |  |  |  |  |
| _                        |                                                                                                    |                                                                                          |                 |  |  |  |  |  |  |
|                          | 综合信息                                                                                                    |                                                                                          |                 |  |  |  |  |  |  |
|                          | 高中期间参与的社会活动                                                                                                    |                                                                                          |                 |  |  |  |  |  |  |
|                          | Automatical and the second second second second second second second second second second second second second |                                                                                          |                 |  |  |  |  |  |  |
|                          | 高中期间的获奖记录                                                                                                    |                                                                                          |                 |  |  |  |  |  |  |
|                          | 1                                                                                                    |                                                                                          |                 |  |  |  |  |  |  |
| ①点i                      | 击下载申请                                                                                                    | 下載申请表         下一步         ②下載完成           下載后请用A4纸打印         下一步         ●         ②下载完成 | <b>i</b> 后点击下一步 |  |  |  |  |  |  |

(十七)上传申请表(需先设置要上传的申请表的版本号,填写001,之后才能上传申请表)。

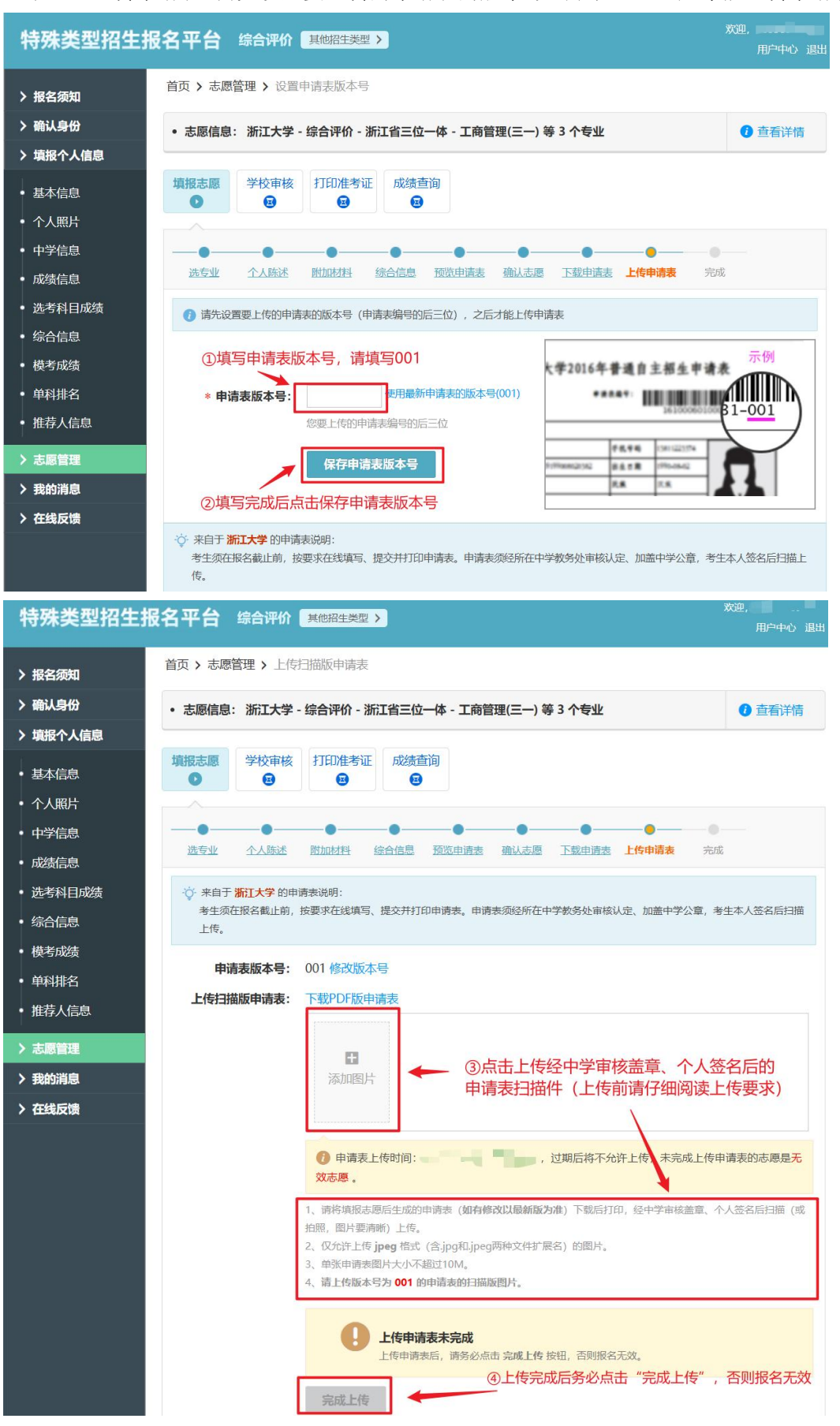

第17页共19页

#### (十八)完成志愿填报。

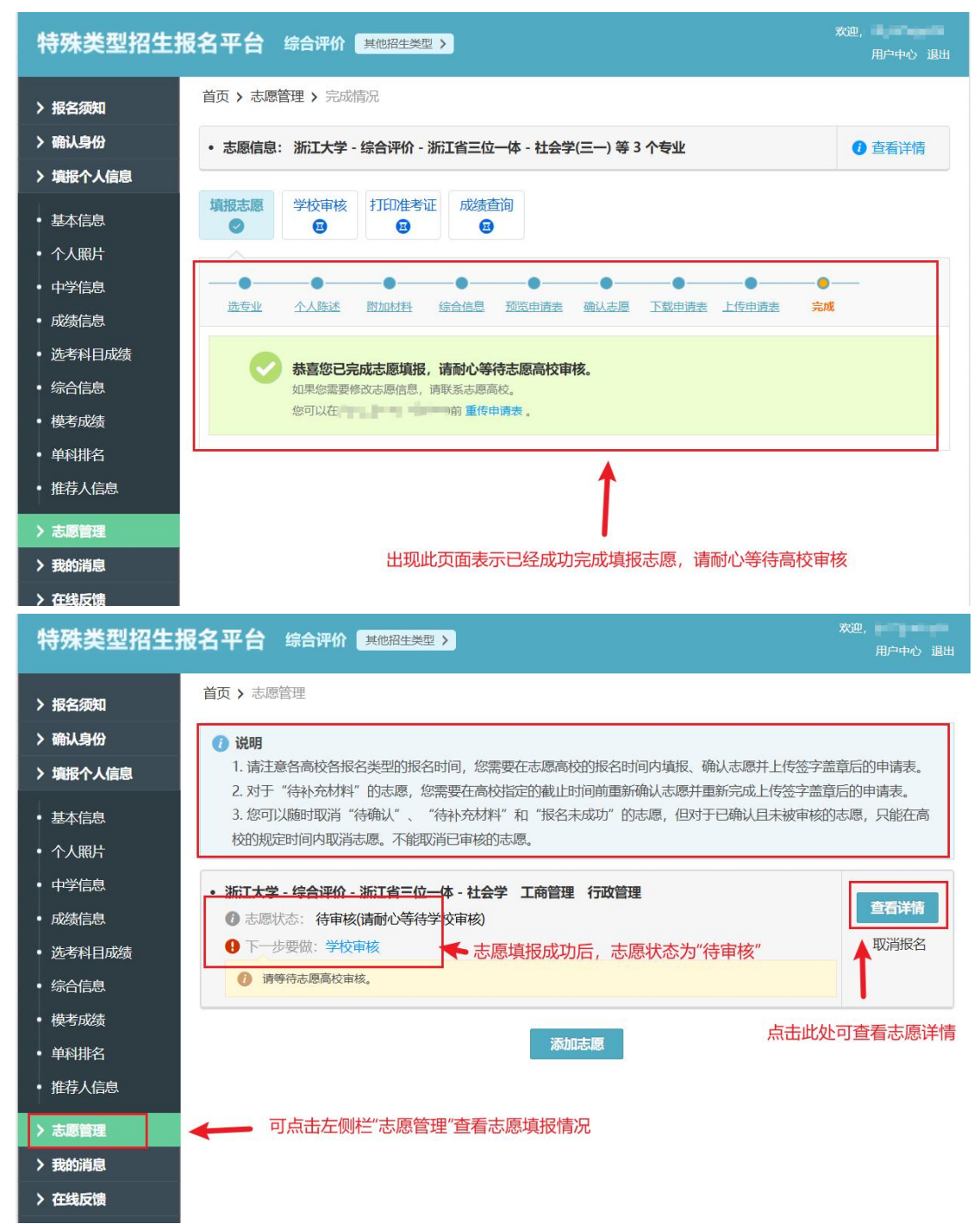

#### 取消报名操作:

取消报名(取消报名后再点击左侧栏"志愿管理",将不再显示已报名的志愿信息)。 在报名截止前,可以取消报名。如考生取消报名后修改原信息重新报名,**须在报名截止前,** 重新走一遍报名流程,重新上传经修改的签字盖章的申请表,点击"完成上传"确保再次 报名成功。

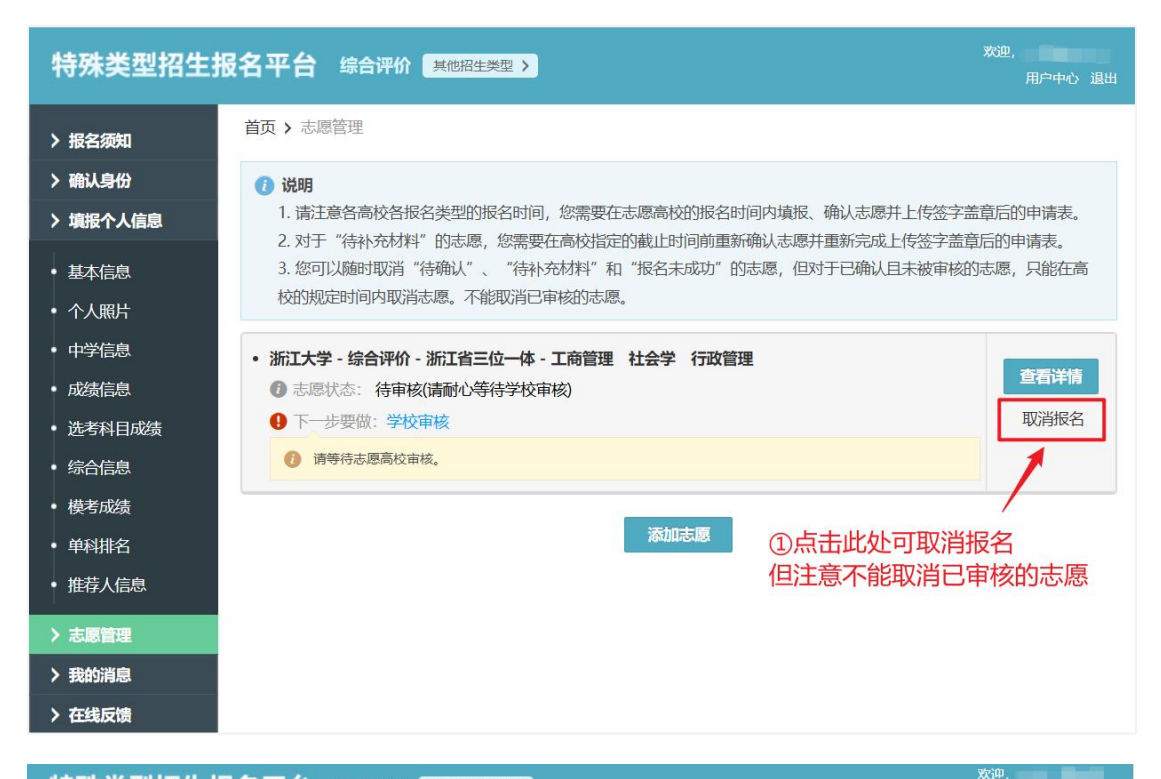

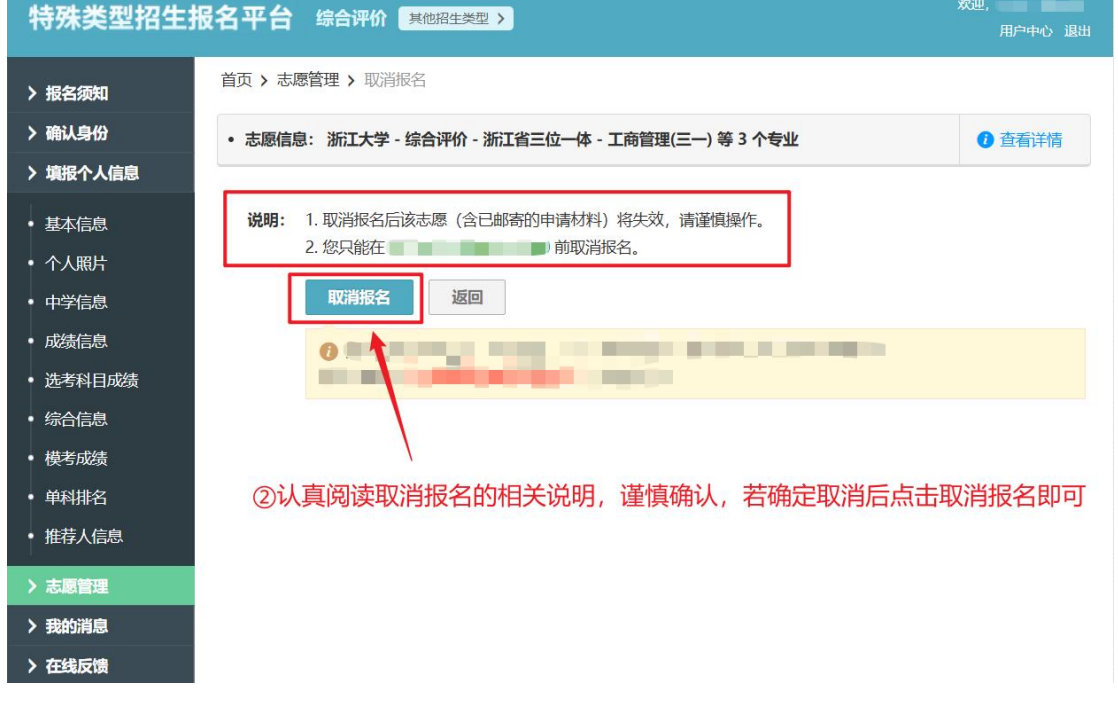